## **CORNERSTONE BASICS – QUICK REFERENCE GUIDE**

#### How to Access Cornerstone

To access Cornerstone, use Google Chrome to:

- Go to learning.seattle.gov
- Or, Login to ESS and select the Training tab

If you have difficulty logging in, contact your IT help desk at **(206) 684-4357** for assistance.

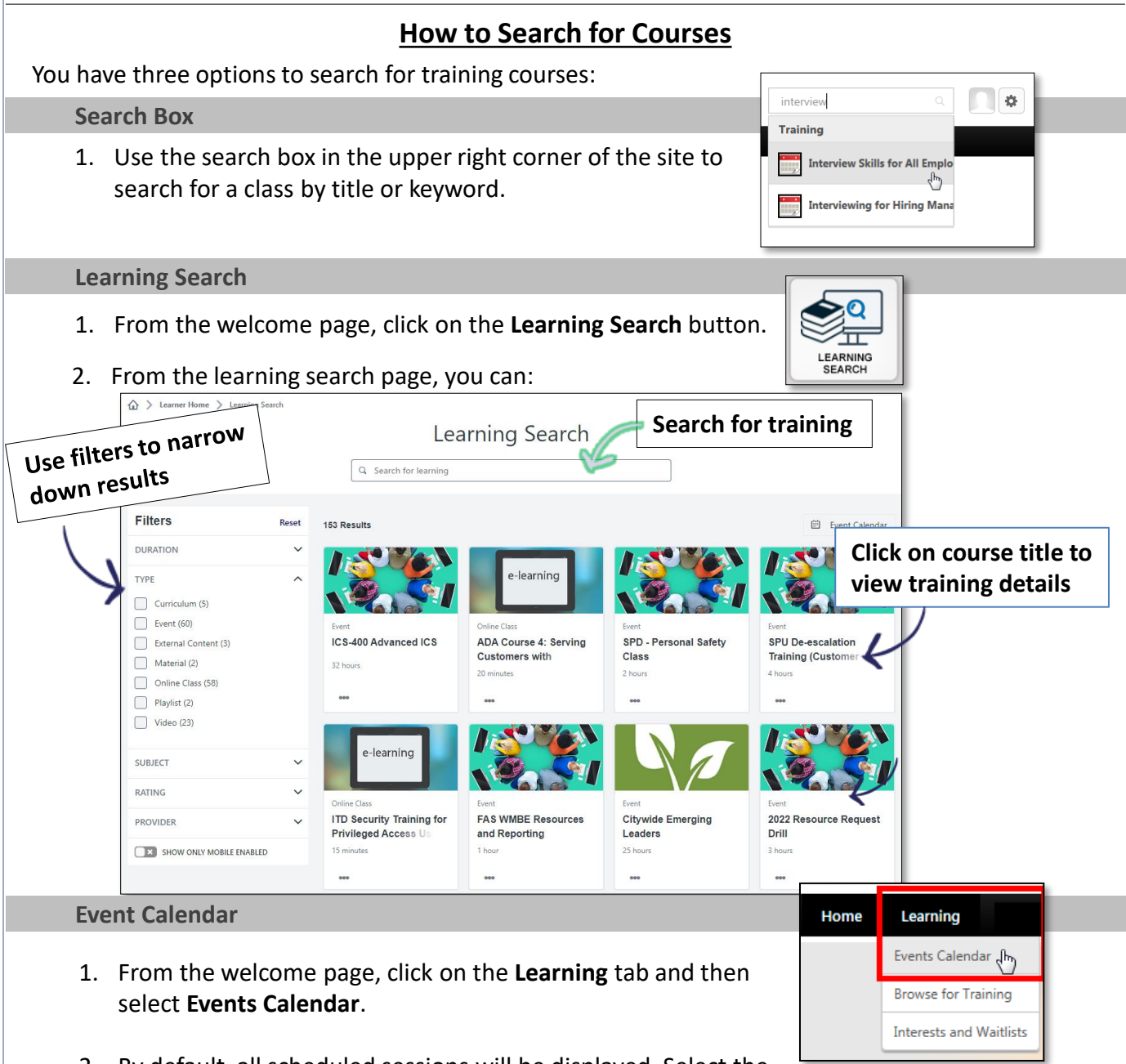

- By default, all scheduled sessions will be displayed. Select the My Events radio button to view classes for which you are registered.
- 3. To narrow down the results, use one of the Filter options to the left of the calendar such as Location or Title.

### How to Enroll in Training (Register for a Class)

To register for a training class:

- 1. Search for the course using the search tool, catalog or calendar (page 1).
- 2. Click on a course title to view details.

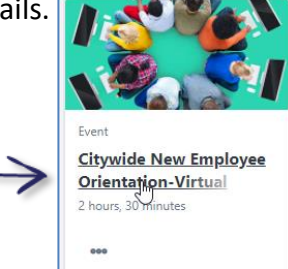

3. Find the session you want to attend. Click **View Details** for more information about that class date (session). Or, click on the drop down and select **Request**.

| Citywide New Employee Orientation-virtual                                                                                         |                                                                                                    |                        |            |  |  |
|----------------------------------------------------------------------------------------------------|----------------------------------------------------------------------------------------------------|------------------------|------------|--|--|
| Last Updated 08/04/2020 Duration 2 hours, 30 minutes                                                                              |                                                                                                    |                        |            |  |  |
| Detail                                                                                                    | s                                                                                                    |                        |            |  |  |
| This online New Employee event will highlight expectations all employees (regular, tempor<br>intern) will be responsible for.     |                                                                                                    |                        |            |  |  |
| <ul><li>Citywide Core Values</li><li>Race and Social Justice Initiative</li><li>Anti-Harassment and Anti-Discrimination</li></ul> |                                                                                                    |                        |            |  |  |
| • C<br>• R<br>• A                                                                                                    | ace and Social Justice Initiative<br>Inti-Harassment and Anti-Discrimination                                                                                                    |                        |            |  |  |
| • C<br>• R<br>• A                                                                                                    | ace and Social Justice Initiative<br>Inti-Harassment and Anti-Discrimination<br>Show More                                                                                                    |                        |            |  |  |
| • C<br>• R<br>• A                                                                                                    | ace and Social Justice Initiative<br>Inti-Harassment and Anti-Discrimination<br>Show More                                                                                                    |                        |            |  |  |
| • C<br>• R<br>• A<br>Jpcor                                                                                                    | nti-Harassment and Anti-Discrimination Show More ning Sessions (Ascending)                                                                                                    |                        | 4 Sess ons |  |  |
| • C<br>• R<br>• A<br>Jpcor<br>Date                                                                                                | Acce and Social Justice Initiative<br>Anti-Harassment and Anti-Discrimination<br>Show More<br>More<br>March 18_2021                                                                                                    |                        | 4 Sessions |  |  |
| • C<br>• R<br>• A<br>Jpcorr<br>Date<br>MAR<br>18                                                                                  | Acce and Social Justice Initiative Anti-Discrimination  Show More  More  Accending)  COS_NEO Thursday_March 18_2021  Thu, Mar 18, 2021, 9:00 AM - 12:00 PM Online                                                                | View Detail            | 4 Sessions |  |  |
| • C<br>• R<br>• A<br>Jpcor<br>Date<br>MAR<br>18                                                                                   | Acce and Social Justice Initiative<br>Initi-Harassment and Anti-Discrimination<br>Show More<br>ming Sessions<br>(Ascending)<br>COS_NEO Thursday_March 18_2021<br>Thu, Mar 18, 2021, 9:00 AM - 12:00 PM<br>Online<br>English (US) | View Detail<br>Request | 4 Sessions |  |  |

4. If the course requires supervisor approval, an email will be sent to your supervisor with the approval request.

NOTE: You are not registered for the class until your manager approves the request.

### How to Enroll in an Online Course

- 1. From the welcome page, click on the Learning Search button.
- 2. Click in the search box and enter a keyword (like "Excel") or leave blank to browse all courses.

|      | Learning Search |
|------|-----------------|
| Q Ex | cel             |

3. If you want to narrow search results to online courses only, click on the arrow by TYPE in the Filters section and select **Online Class**.

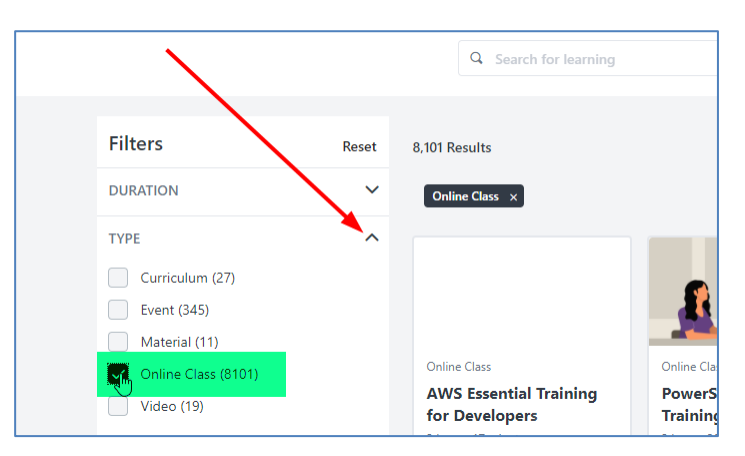

4. To request a class, click on the three dots in the bottom left of the course tile and then select **Request**.

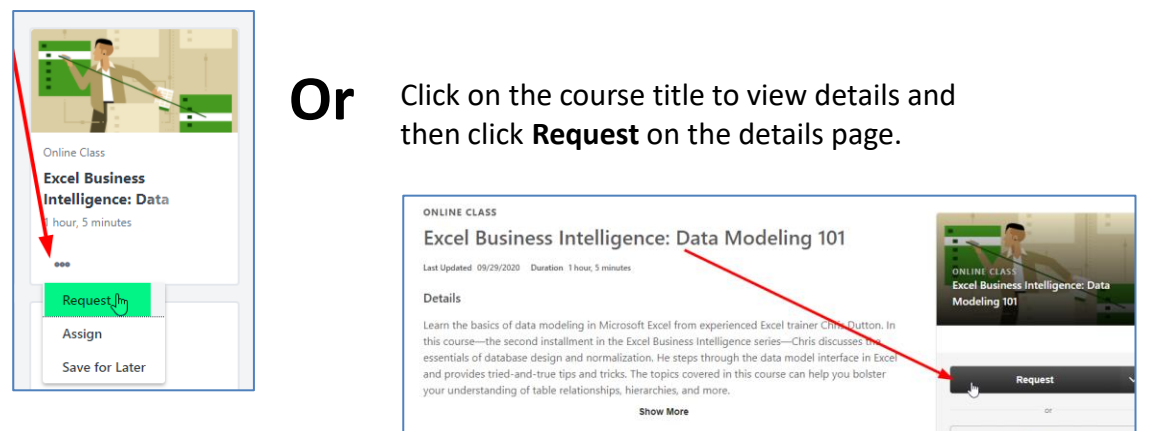

\*Note: If approval is required to take the online course, a **Request** button will be displayed. If approval is not required, a **Launch** button will be displayed.

# **CORNERSTONE BASICS – QUICK REFERENCE GUIDE**

#### How to View Your Training Record (Transcript)

- 1. From the welcome page, click on the Transcript button. —
- 2. All of your upcoming and requested training classes will be displayed. (Active tab)
- 3. To view your training history, select "**Completed**" in the drop-down above the class list.

|   |   | TRANSCRIPT |   |
|---|---|------------|---|
|   |   | Active 🔻   |   |
|   |   | Active     |   |
| - |   | Completed  | հ |
|   | Ľ | Archived   |   |
|   | _ |            |   |

# How to Cancel (Withdraw from a Class)

- 1. From the welcome page, click on the **Transcript** button.
- Click on the drop-down to the right of the class you want to cancel and select Withdraw.
- 3. On the **Withdraw Registration** page:
  - a. Select a reason for withdrawing
  - b. Enter supporting comments
  - c. Click submit

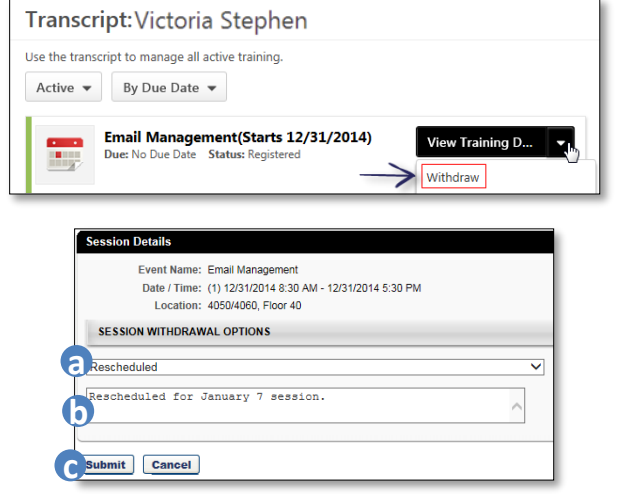

4. You will be returned to the transcript page and the course will now show a status of **Withdrawn**.

### <u>Resources</u>

| For assistance with                                                                                                    | Contact                                 |  |
|----------------------------------------------------------------------------------------------------|-----------------------------------------|--|
| <ul><li>Login issues</li><li>Password Resets (if needed)</li></ul>                                                                                                    | Your IT Help Desk at<br>206-684-4357    |  |
| <ul> <li>Updating your account information</li> <li>Correcting errors in your profile or transcript<br/>(training record)</li> <li>Assistance with training registration</li> </ul> | Your Department Training<br>Coordinator |  |